brother

# Installationsanleitung

HL-L2312D / HL-L2310D

Lesen Sie zuerst die Produkt-Sicherheitshinweise und dann diese Installationsanleitung für den richtigen Installationsvorgang.

Nicht alle Modelle sind in allen Ländern verfügbar.

Die aktuellen Handbücher sind im Brother Solutions 0 Center verfügbar: support.brother.com/manuals

D00R99001-00 GER Version 0

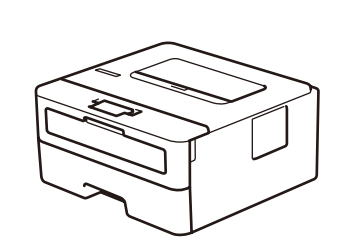

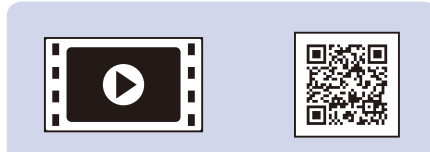

Sehen Sie sich unsere Video FAQ an, wenn Sie Hilfe zur Einrichtung des Brother-Geräts suchen: support.brother.com/videos.

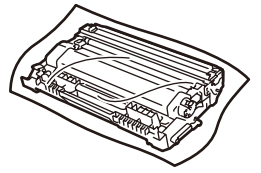

Trommeleinheit und Starter-Tonerkassette

**Brother-Installations-CD** 

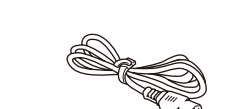

Netzkabel (nur für bestimmte Modelle)

Gerät auspacken und Lieferumfang überprüfen

Installationsanleitung Kurzanleitung (nur für bestimmte Modelle) **Produkt-Sicherheitshinweise** 

#### HINWEIS:

• Der Lieferumfang kann je nach Land unterschiedlich sein. · Schnittstellenkabel sind nicht enthalten. Kaufen Sie das richtige Schnittstellenkabel, wenn Sie eines benötigen.

#### **USB-Kabel**

Wir empfehlen die Verwendung eines USB-2.0-Kabels (Typ A/B), das nicht länger als 2 Meter ist.

• Die Abbildungen in dieser Installationsanleitung zeigen den HL-L2310D. • Die Kurzanleitung ist in den Ländern, in denen sie nicht im Karton enthalten ist, auf der mitgelieferten Brother-Installations-CD verfügbar.

Entfernen Sie das Verpackungsmaterial und setzen Sie die Kombination aus Trommeleinheit und Tonerkassette ein

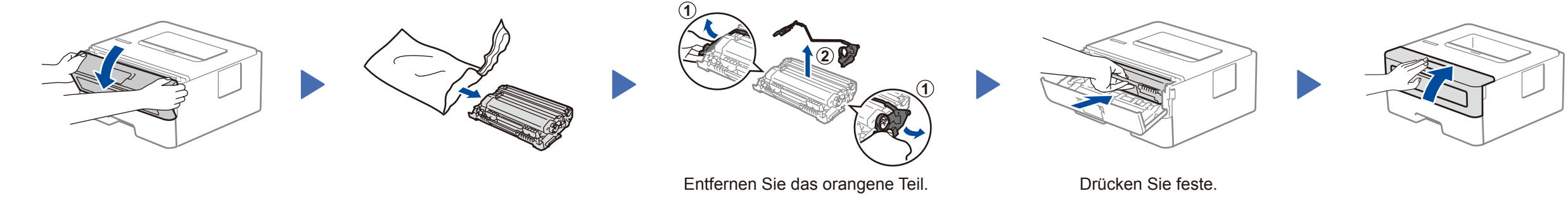

## Legen Sie Papier in die Papierkassette ein

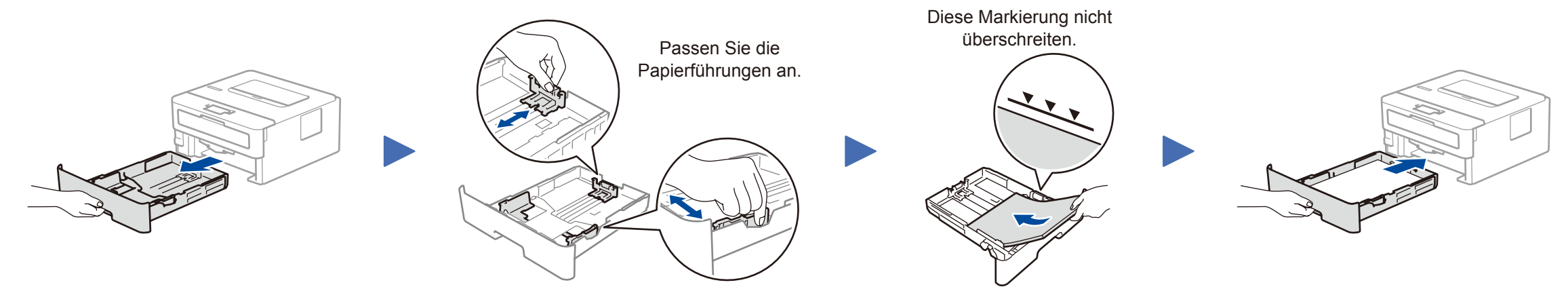

#### Schließen Sie das Netzkabel an und 3 schalten Sie das Gerät ein

### Drucker LED-Anzeigen

Blinken: -O-EIN: Oder O AUS: O

|       | Niedriger<br>Toner <sup>1</sup> | Toner<br>ersetzen | Bald<br>Trommelende <sup>1</sup> | Trommel<br>ersetzen | Trommel ! <sup>2</sup> | Papierstau /<br>Abdeckung ist<br>geöffnet <sup>2</sup> | Kein<br>Papier |
|-------|---------------------------------|-------------------|----------------------------------|---------------------|------------------------|--------------------------------------------------------|----------------|
| Toner |                                 | 0                 | 0                                | 0                   | 0                      | 0                                                      | 0              |

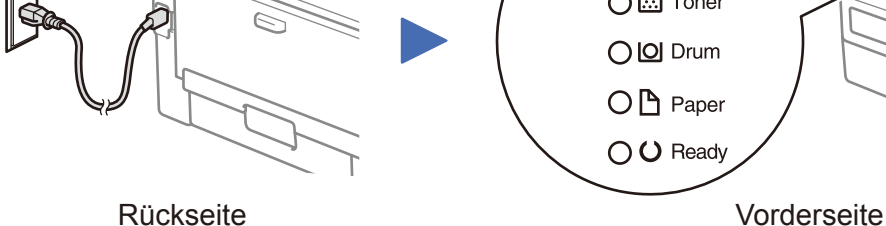

|                | • |   |          |   |                  |   |   |
|----------------|---|---|----------|---|------------------|---|---|
| Drum (Trommel) | 0 | 0 | <b>.</b> | 0 | - <del>`</del> . | 0 | 0 |
| Paper (Papier) | 0 | 0 | 0        | 0 | 0                | × | 0 |
| Ready (Bereit) |   | 0 |          |   | 0                | 0 | 0 |

1 Die gelbe LED blinkt in dem Muster zwei Sekunden lang EIN und dann 3 Sekunden lang AUS. 2 Die LED blinkt in 0,5-Sekunden-Intervallen EIN und AUS.

nach der neuesten Firmware zu suchen.

Brother aktualisiert die Firmware regelmäßig, um Funktionen hinzuzufügen und Fehlerbehebungen anzuwenden. Besuchen Sie support.brother.com/up5, um

Computer anschließen

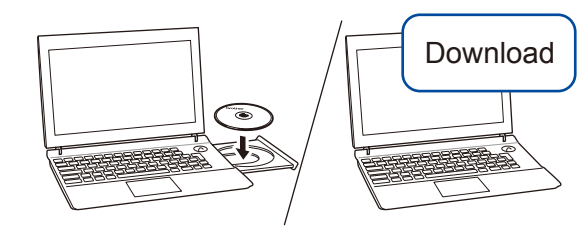

Legen Sie die Installations-CD in das CD/DVD-Laufwerk ein oder laden Sie das Kpl. Treiber & Software Paket herunter unter:

Für Windows®: support.brother.com/windows Für Mac: <u>support.brother.com/mac</u>

Wenn Sie ein kürzlich veröffentlichtes Betriebssystem auf Ihrem Computer verwenden, können Sie auf den oben angegebenen Websites nach aktualisierten Treiber- und Software-Informationen suchen.

Folgen Sie den Anweisungen und Aufforderungen auf dem Bildschirm.

#### Für Windows<sup>®</sup>:

Wenn der Brother-Bildschirm nicht automatisch angezeigt wird, gehen Sie zu Computer (Dieser PC). Doppelklicken Sie auf das CD/DVD-ROM-Symbol und doppelklicken Sie dann auf start.exe.

#### Für Mac:

Um alle Treiberfunktionen nutzen zu können, wird empfohlen, beim Hinzufügen eines Druckers den CUPS-Treiber auszuwählen.

Fertig

#### Anschließen nicht möglich? Überprüfen Sie Folgendes:

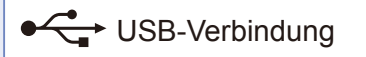

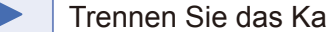

Trennen Sie das Kabel.

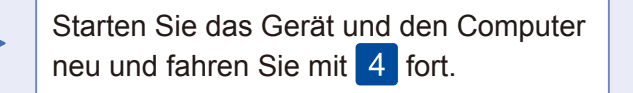

Wenn das Problem nicht behoben wurde, lesen Sie die FAQ & Fehlerbehebung unter support.brother.com.